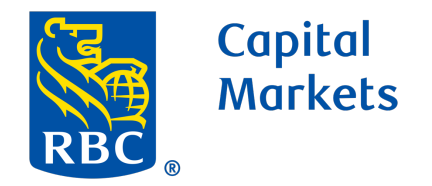

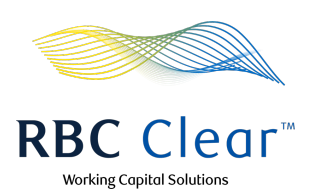

# Setting Up Swift File Act Transfer Service Using Host-to-Host Channel

Before getting started, please ensure that the user responsible for setting up the Swift FileAct Transfer Service has the Technical Integration Management

entitlement for the Host-to-Host channel.

In this guide, we'll walk you through the following steps:

- Setting Up the Connectivity Profile
- <u>Configuring the Payment File Profile</u>
- Viewing the File Status Using the File Service

Once both the connectivity profile and payment file profile are activated, file exchanges can begin on either the test or production network. Let's get started!

# Setting Up the Connectivity Profile

First, create Connectivity Profile:

Click on the "Connectivity tab" in the navigation menu, then click on the Actions button and select Set Up Connectivity Profile from the dropdown menu.

| Capital<br>Markets                                 |                            |                                |                           |                | RI             | <mark>BC</mark> Clear™  |                  | <i>41</i>               | Working Capital Solutions                                                              |
|----------------------------------------------------|----------------------------|--------------------------------|---------------------------|----------------|----------------|-------------------------|------------------|-------------------------|----------------------------------------------------------------------------------------|
| ≡ Menu                                             | Dashboard                  | Payments                       | Reports                   | Administration | Connectivity   | Relationship Managen    | nent             |                         | ල Help දු                                                                              |
| All Connect<br>Filters: (S                         | ectivity<br>tivity Pending | g Action 1                     | Approval Res              | et Filters     |                |                         |                  | 1                       | Actions<br>Set Up Connectivity Profile<br>Set Up Payment File Profile<br>File Services |
| Name \downarrow                                    |                            | C                              | thannel ↓↑                |                | Connectivity   | Туре ↓↑                 | Status ↓↑        | Actions ↓↑              |                                                                                        |
| -                                                  |                            |                                |                           |                |                |                         | Draft            | [i Details              |                                                                                        |
| -                                                  |                            |                                |                           |                |                |                         | Draft            | [i] Details             |                                                                                        |
| Profile Name                                       | e 1                        | н                              | lost-to-Host              |                | Secure File Ti | ansfer Protocol (SFTP)  | Active           | [i] Details             |                                                                                        |
| Profile Name                                       | e 2                        | н                              | lost-to-Host              |                | Secure File T  | ransfer Protocol (SFTP) | Active           | [i Details              |                                                                                        |
| Profile Name                                       | e 3                        | Н                              | lost-to-Host              |                | Secure File T  | ransfer Protocol (SFTP) | Active           | i Details               |                                                                                        |
| Profile Name                                       | e 5                        | н                              | lost-to-Host              |                | Secure File Ti | ansfer Protocol (SFTP)  | Pending Approval | [i] Details             |                                                                                        |
| Profile Name                                       | e 6                        | н                              | lost-to-Host              |                | Secure File T  | ransfer Protocol (SFTP) | Pending Approval | [i Details              |                                                                                        |
| Profile Name                                       | e 7                        | Н                              | lost-to-Host              |                | Secure File T  | ransfer Protocol (SFTP) | Pending Approval | [i] Details             |                                                                                        |
| Profile Name                                       | e 8                        | Н                              | lost-to-Host              |                | Secure File T  | ransfer Protocol (SFTP) | Pending Approval | i Details               |                                                                                        |
| Profile Name                                       | e 9                        | н                              | lost-to-Host              |                | Secure File T  | ansfer Protocol (SFTP)  | Pending Approval | [i Details              |                                                                                        |
| Profile Name                                       | e 10                       | Н                              | lost-to-Host              |                | Secure File Ti | ansfer Protocol (SFTP)  | Pending Approval | [i] Details             |                                                                                        |
| Profile Name                                       | e 11                       | Н                              | lost-to-Host              |                | Secure File Tr | ransfer Protocol (SFTP) | Pending Approval | <b>Details</b>          |                                                                                        |
| Rows per pa<br>® / ™ Trademark<br>Deposits are not | age 25 V                   | 1-25 of 244<br>of Canada. Roya | < Page<br>al Bank of Cana | 1 v of 10      | >              |                         |                  | Legal [ 🖉   Accessibili | ty [2   Privacy & Security [2]                                                         |
|                                                    |                            |                                |                           |                |                |                         |                  |                         |                                                                                        |

Enter the Connectivity Profile details for Host-to-Host Channel.

Channel: Select the Host-to-Host connectivity

Connectivity
Set Up Connectivity Profile

Set Up Connectivity Profile

channel.

**Profile Name:** A unique name must be provided to distinguish this connection profile from others. It should be descriptive enough to easily recognize the purpose of this profile.

**Connectivity Type:** Protocol which will be used to establish the connection, which in this case is **Swift FileAct**.

**Technology Group Distribution Email:** An email address is required to configure the profile. Using a group distribution email address removes dependency on a single individual to maintain the connection.

Enter the Swift Member Information, Client Distinguished Name: Root Organization (Mandatory): Specify "swift."

Client Organization (Mandatory): Enter your Swift BIC.

**Optional Fields:** You may include the Numbered Common Name, Common Name, and Organizational Unit if applicable.

**Messaging Service Name:** These options represent the various methods of FileAct connectivity available within the SWIFT network. They are required by the network gateway to configure and create profiles. 4 options in the dropdown are:

Swift.corp.fa

3

- Swift.corp.fast
- Swift.generic.fa
- Swift generic.fast

Note: The testing distinguished name and production distinguished name must be unique and not present in any other connectivity profile.

**Save as Draft:** If you do not have all the necessary artifacts to complete this step, you can save your

| · · ·                                                                                                  |                        |                             | 2                |                       |                      |                      |
|----------------------------------------------------------------------------------------------------|------------------------|-----------------------------|------------------|-----------------------|----------------------|----------------------|
| Connectivity Profile                                                                                   |                        |                             |                  |                       |                      |                      |
| Channel                                                                                                |                        |                             |                  |                       |                      |                      |
| Host-to-Host Swift                                                                                     |                        |                             |                  |                       |                      |                      |
| Profile Name 🕐                                                                                         |                        |                             |                  |                       |                      |                      |
| Enter Name                                                                                             |                        |                             |                  |                       |                      |                      |
| Connectivity Type                                                                                      |                        |                             |                  |                       |                      |                      |
| Swift FileAct                                                                                          | $\sim$                 |                             |                  |                       |                      |                      |
| Technical Group Distribution Email                                                                     |                        |                             |                  |                       |                      |                      |
| profilename@email.com                                                                                  |                        |                             |                  |                       |                      |                      |
| Receive alerts and notifications for this profile                                                      |                        |                             |                  |                       |                      |                      |
| Swift Member Information                                                                               |                        |                             |                  |                       | 3                    |                      |
| Production Information                                                                                 |                        |                             |                  |                       |                      |                      |
| Client's Distinguished Name 💿                                                                          |                        |                             |                  |                       |                      |                      |
| Numbered Common Name (cn) Common Name                                                                  | e (cn) Orgar           | nizational Unit (ou) Client | Organization (o) | Root Organization (o) |                      |                      |
| %Number Name                                                                                           | Nar                    | me bic8                     |                  | Swift                 |                      |                      |
| Messaging Service Name 💿                                                                               |                        |                             |                  |                       |                      |                      |
| Select                                                                                                 | $\sim$                 |                             |                  |                       |                      |                      |
| Test Information                                                                                       |                        |                             |                  |                       |                      |                      |
| Client's Distinguished Name 🕜                                                                          |                        |                             |                  |                       |                      |                      |
| Numbered Common Name (cn) Common Name                                                                  | e (cn) Orgar           | nizational Unit (ou) Client | Organization (o) | Root Organization (o) |                      |                      |
| %Number Name                                                                                           | Nar                    | me bic8                     |                  | Swift                 |                      |                      |
| Messaging Service Name                                                                                 |                        |                             |                  |                       |                      |                      |
| Select                                                                                                 | $\sim$                 |                             |                  |                       |                      |                      |
|                                                                                                    |                        |                             |                  |                       |                      |                      |
| Save as Dreft                                                                                          |                        |                             |                  |                       | Canaal               | 4<br>Paviour         |
|                                                                                                    |                        |                             |                  |                       |                      | Keview               |
| ) / <sup>∞</sup> Trademark(s) of Royal Bank of Canada. Royal Bank of<br>Jeposits are not FDIC insured. | Canada Website, © 2025 | 5. All Rights Reserved.     |                  | Leg                   | al 🛛 Accessibility 📿 | Privacy & Security 🛛 |
|                                                                                                    |                        |                             |                  |                       |                      |                      |

progress and can continue later.

Click the **Review** button once the form is complete.

Next, you'll be taken to the **Review and Submit** page. This page provides you an opportunity to verify the request details before submitting for approval.

**Edit:** You can modify any details by clicking on the Edit link (pencil icon). This will return you to the prior page with all the form fields prefilled.

Save as Draft: Save your progress so that you can continue later.

Click on **Submit Request** once all form details have been verified.

| Capital<br>Markets                                                                                              | <b>RBC</b> Clear <sup>™</sup>                                               | Working Capital Solutions                        |
|----------------------------------------------------------------------------------------------------|-----------------------------------------------------------------------------|--------------------------------------------------|
| $\equiv$ Menu Dashboard Accounts Payments                                                                       | Reports Administration Relationship Management                              | Connectivity ⑦ Help এ                            |
| Connectivity > Connectivity Profile                                                                             |                                                                             |                                                  |
| Review and Submit                                                                                               |                                                                             |                                                  |
| Connectivity Profile                                                                                            |                                                                             | 🖉 Edit                                           |
| Channel<br>Host-to-Host<br>Technical Group Distribution Email<br>techservices@client.com                        | Profile Name<br>H2H Company Swift FileAct                                   | Connectivity Type<br>Swift FileAct               |
| Swift Member Information                                                                                        |                                                                             |                                                  |
| Production Information                                                                                          | Test Information                                                            |                                                  |
| Client's Distinguished Name<br>cn=%01,cn=smith,ou=payments,o=abcdxxxx,o=swift                                   | Client's Distinguished Name<br>cn=%01,cn=smith,ou=payments,o=abcdxxxx,o=swi | ift                                              |
| Messaging Service Name<br>Score (RT)- swift.corp.fa                                                             | Messaging Service Name<br>Score (RT)- swift.corp.fa                         |                                                  |
| Save as Draft                                                                                                   |                                                                             | Cancel Submit Request                            |
| Ø / <sup>∞</sup> Trademark(s) of Royal Bank of Canada. Royal Bank of Canada V<br>Deposits are not FDIC insured. | /ebsite, © 2025. All Rights Reserved.                                       | Legal 🔀   Accessibility 🔀   Privacy & Security 🔀 |

#### RBC Clear<sup>™</sup>

5

® / ™ Trademark(s) of Royal Bank of Canada. Royal Bank of Canada Website, © 2025. All Rights Reserved. Deposits are not FDIC insured.

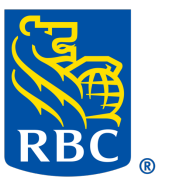

# Capital Markets

Upon successful submission of a connectivity profile, you'll see a confirmation pop-up with links to next steps.

If you're not ready to begin the File Profile setup, click **Return to Connectivity** and continue to step 7.

To begin creating a payment profile, click **Create a File Profile** and refer to the <u>How to Set Up a Payment File</u> <u>Profile</u> user guide for further instruction.

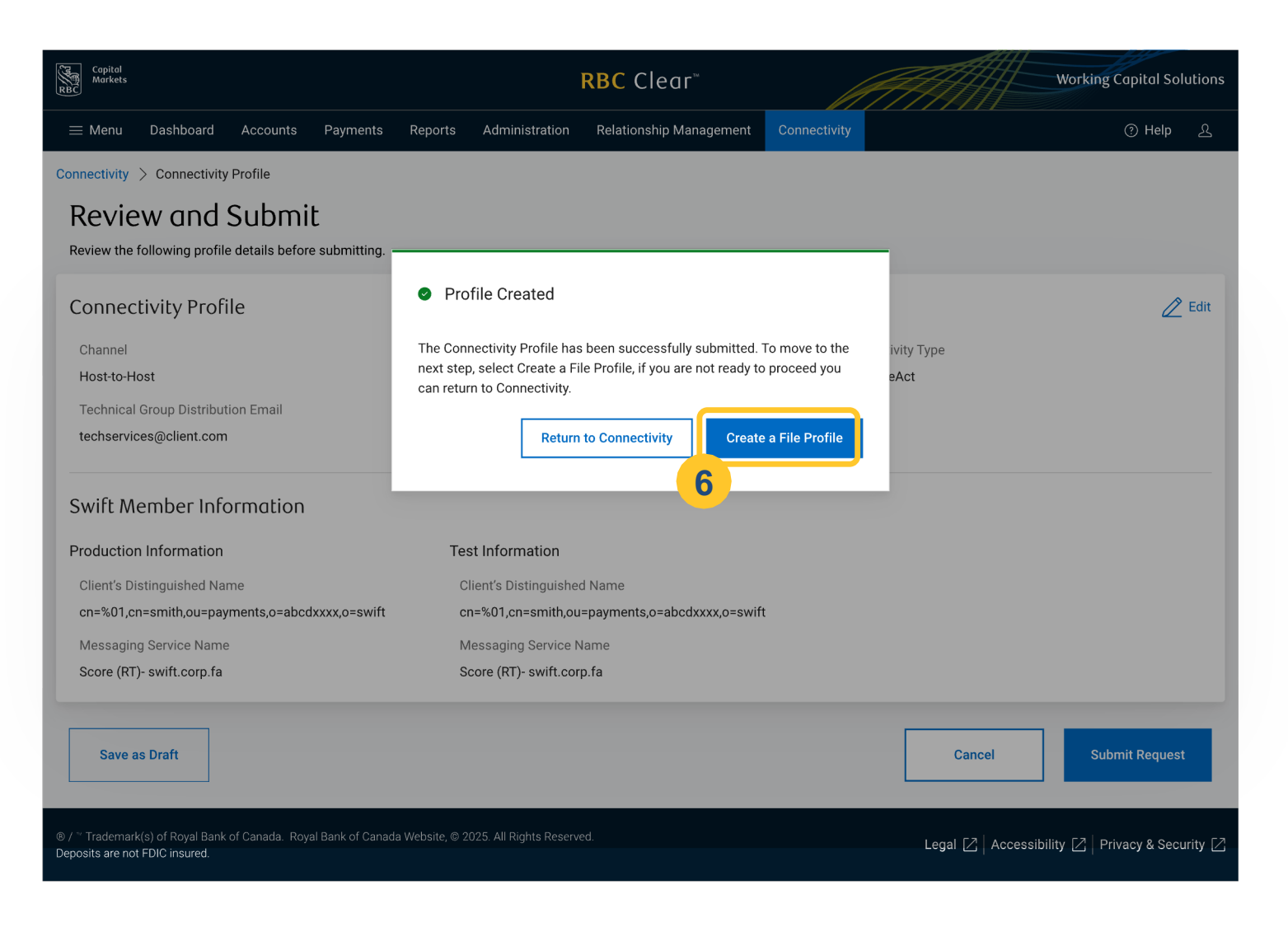

Approve or Reject Connectivity Profile: Once the Connectivity Profile request is submitted, it must be reviewed, then approved or rejected by a different user with the **Technical Integration Manager** entitlement.

Click the **Connectivity** tab on the Main Navigation menu. Next, select "Pending Approval" filter, then click **Details** to review the item details.

Note: The image here shows the maker's view of the request. The checker view is as shown in step 8.

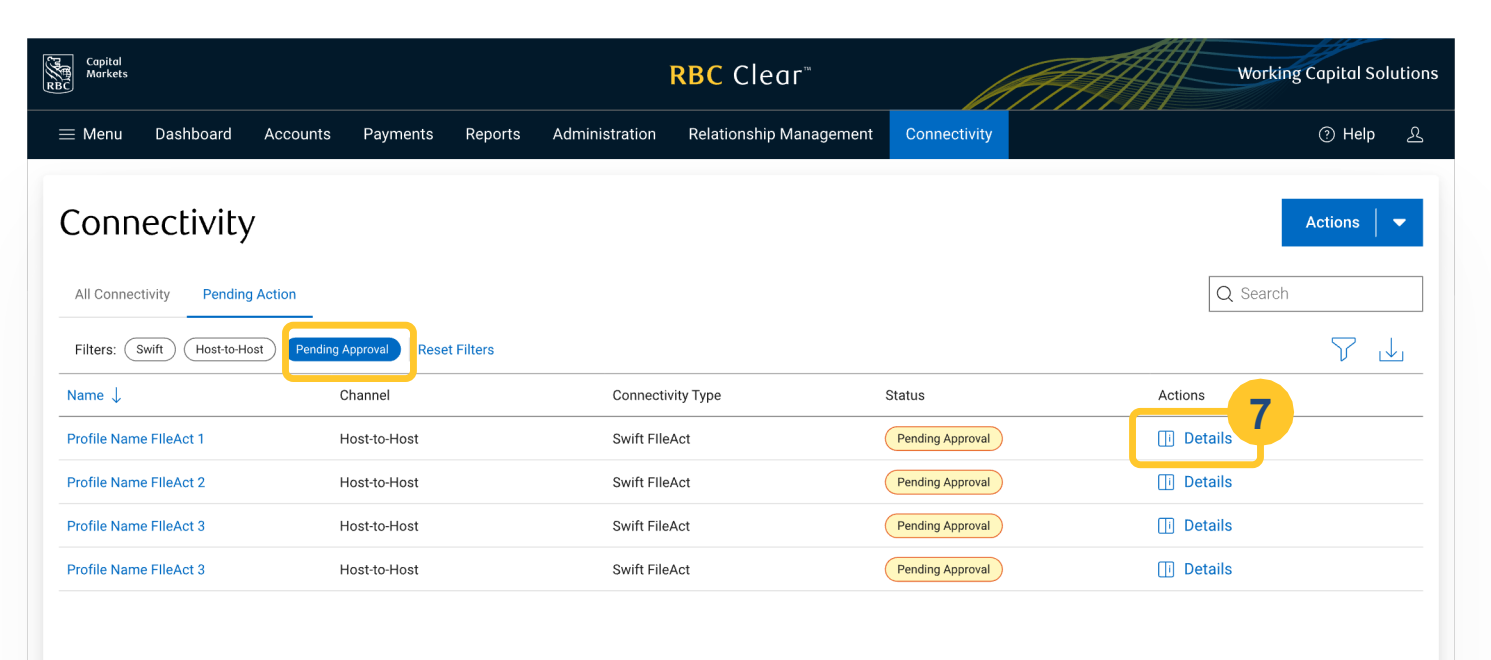

1-50  $\checkmark$  of 2500 events  $\langle$  Page 1  $\checkmark$  of 10  $\rangle$ 

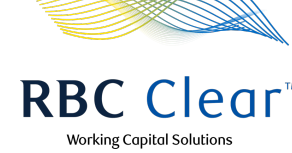

8

Review all the details. As the checker, you can then choose to either **Approve or Reject** the Connectivity Profile request.

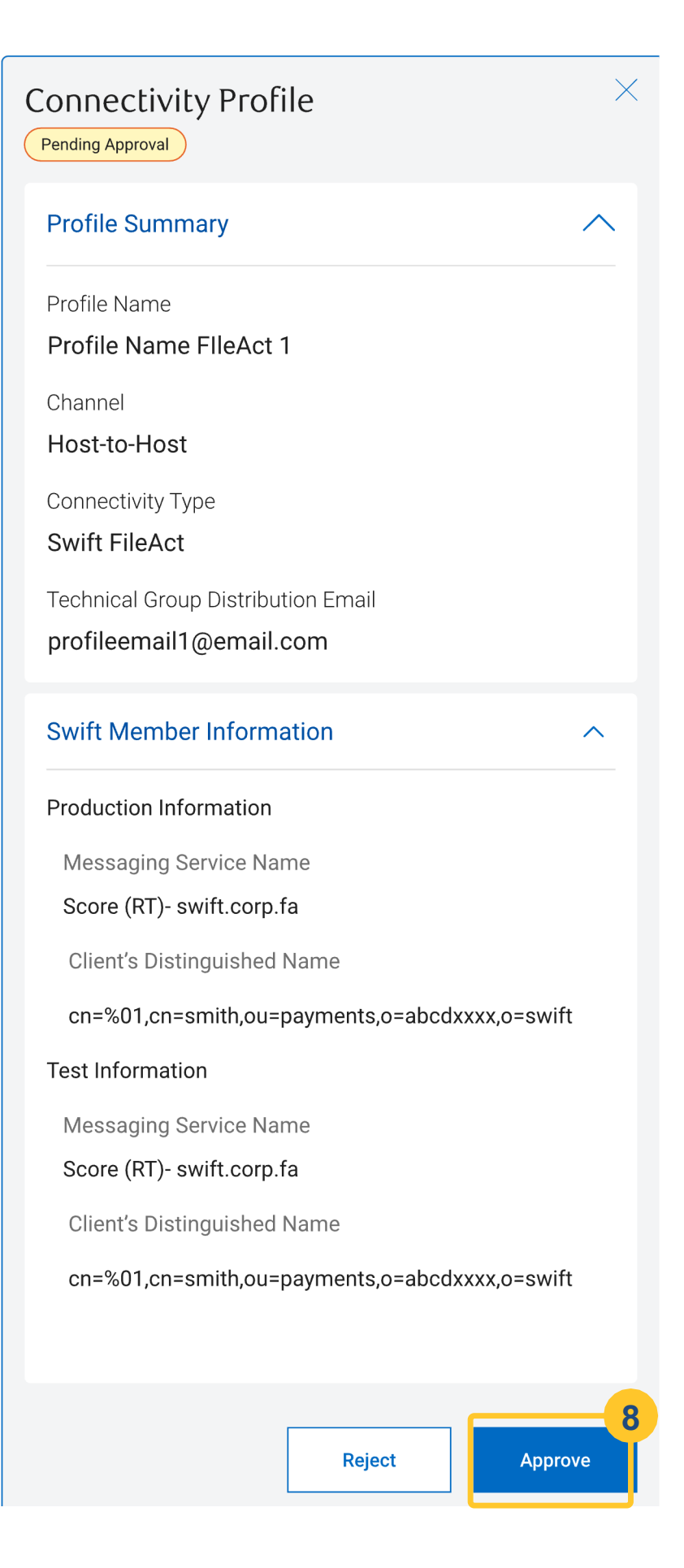

Bank Activation: After the checker approves the connectivity profile, the profile goes into "Pending Approval" status.

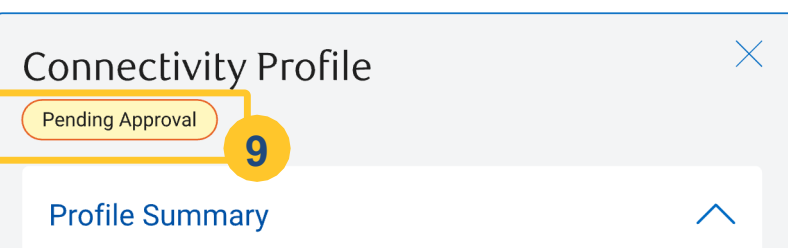

Profile Name

Profile Name FlleAct 1

Note: Clients can view the progression of their host-tohost channel set-up journey in the "Connectivity Checklist" which appears below the profile summary after the client has submitted the connectivity profile for approval.

Channel Host-to-Host Connectivity Type Swift FileAct Technical Group Distribution Email profileemail1@email.com **Connectivity Checklist**  $\wedge$ Connectivity Profile Setup  $\bigcirc$ Recommended manual steps: • Test Connectivity in UAT Confirm production connections Payment File Profile Setup Recommended manual steps: • Test payment file in UAT • Confirm payment API on Prod **View Profile** 

#### **RBC Clear**

9

 ® / ™ Trademark(s) of Royal Bank of Canada. Royal Bank of Canada Website, © 2025. All Rights Reserved. Deposits are not FDIC insured.

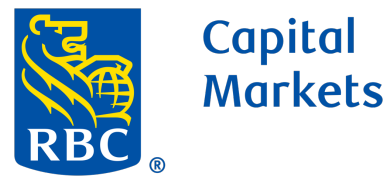

10

11

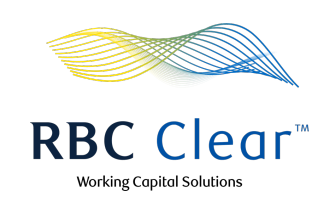

**Connectivity Profile Activation:** Once the checker approves the request, the new profile only takes a few minutes to automatically onboard onto RBC Clear's domain. Upon onboarding completion, the profile changes to "Active".

| Capital<br>Markets                                                                     |                                      | <b>RBC</b> Clear™                 |                    | Working                       | Capital Solutions   |
|----------------------------------------------------------------------------------------|--------------------------------------|-----------------------------------|--------------------|-------------------------------|---------------------|
| ≡ Menu Dashboard Acco                                                                  | unts Payments Reports                | Administration Relationship Manag | ement Connectivity |                               | ⑦ Help 오            |
| Connectivity                                                                           | ٢                                    | New Connectivity Profile approved |                    |                               | Actions             |
| All Connectivity Pending Action                                                        |                                      |                                   |                    | Q Search                      |                     |
| Filters: Swift Host-to-Host F                                                          | Pending Approval Type: Swift FileAct | X Status: Active X Reset Filters  |                    |                               | $\land \checkmark$  |
| Name ↓                                                                                 | Channel                              | Connectivity Type                 | Status             | Actions                       |                     |
| Profile Name FlleAct 1                                                                 | Host-to-Host                         | Swift FIIeAct                     | Active             | [ji Details                   |                     |
| Profile Name FlleAct 2                                                                 | Host-to-Host                         | Swift FIleAct                     | Active             | <b>[i]</b> Details            |                     |
| 1-50 ∨ of 2500 events <                                                                | Page 1 🗸 of 10 📏                     |                                   |                    |                               |                     |
| ® / <sup>™</sup> Trademark(s) of Royal Bank of Canac<br>Deposits are not FDIC insured. | da. Royal Bank of Canada Website, ©∶ | 2025. All Rights Reserved.        |                    | Legal 🔀   Accessibility 🔀   P | rivacy & Security 📿 |

Active Connectivity Profile: Click on "Details" in step 11 and then on the "View Profile" option to see the connectivity profile as shown in the screen to the right.

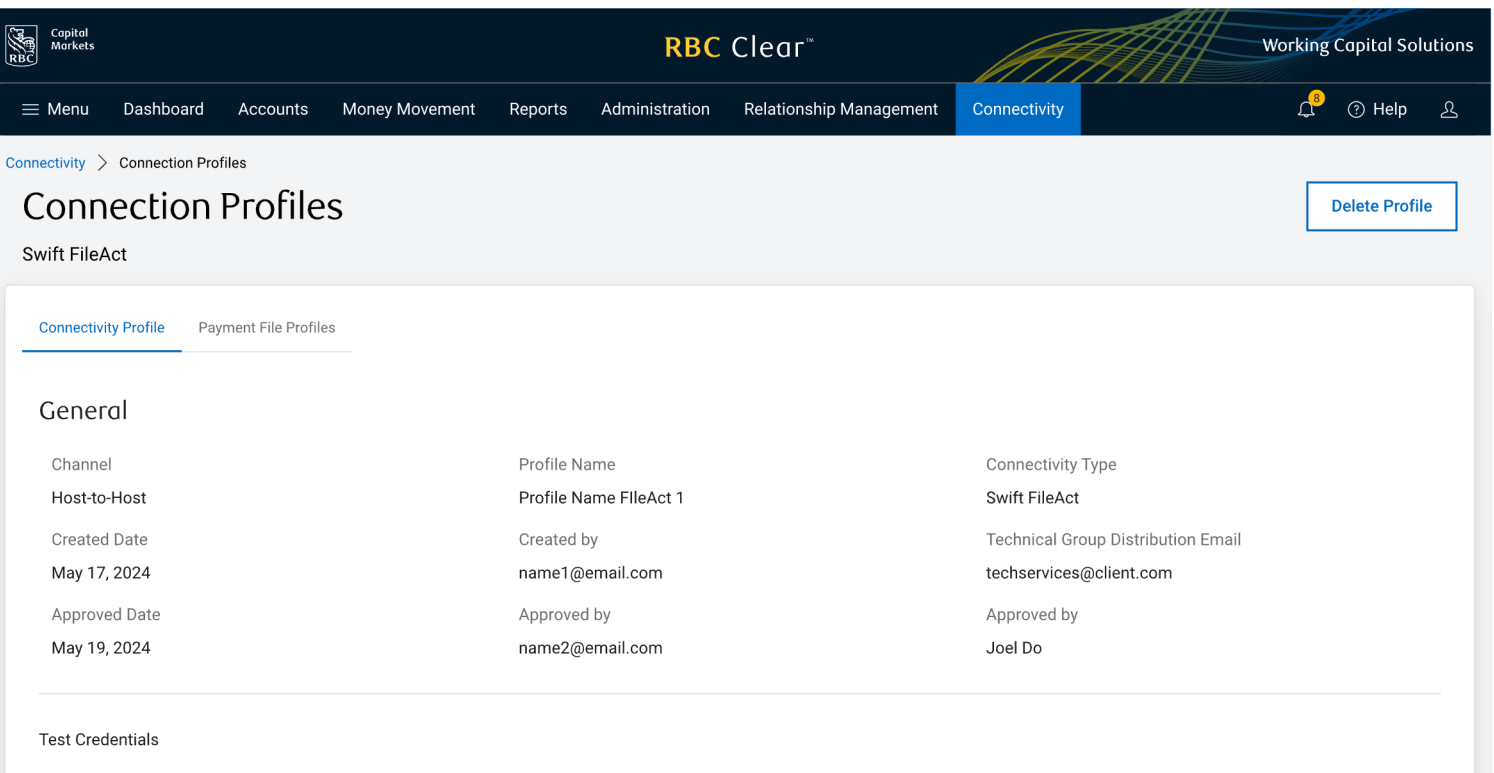

| Production Credentials                                                                                                    |  |
|----------------------------------------------------------------------------------------------------|--|
| <ul> <li>Before you transmit through this configuration, note that this information should only be used for your live production environment.</li> <li>Use of this information will permit live payment requests to be processed.</li> <li>RBC is not liable for any erroneous payments or losses resulting from transmitted payment requests.</li> </ul> |  |
| Messaging Service Name                                                                                                    |  |
| cba.yyz.pqr                                                                                                    |  |
| Client Distinguished Name (Requester) RBC Clear Distinguished Name (Responder)                                                                                                    |  |
|                                                                                                    |  |

RBC Clear

® / ™ Trademark(s) of Royal Bank of Canada. Royal Bank of Canada Website, © 2025. All Rights Reserved. Deposits are not FDIC insured.

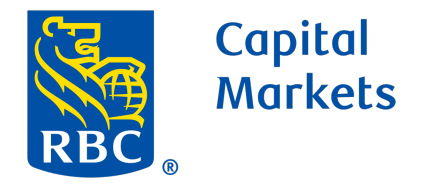

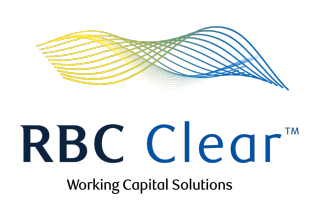

## Configuring the Payment File Profile

To create a Payment Profile, first set up the Connectivity Profile. Alternatively, navigate to the Connectivity tab, click the **Actions** button, and select **'Set Up Payment Profile'** from the dropdown menu.

|                                                                                                    |                                                                                                    | <b>RBC</b> Clear™                                                                                                    |                                                   | Working Capital Sol                                                                                                    |
|----------------------------------------------------------------------------------------------------|----------------------------------------------------------------------------------------------------|----------------------------------------------------------------------------------------------------|---------------------------------------------------|----------------------------------------------------------------------------------------------------|
| ≡ Menu Dashboard                                                                                                    | Payments Reports Admin                                                                                                    | istration Connectivity Relationship Manager                                                                                                    | nent                                              | () Help                                                                                                    |
| Connectivity<br>All Connectivity Pendin                                                                                                    | g Action 1                                                                                                    |                                                                                                    |                                                   | Actions<br>Set Up Connectivity Prof.<br>Set Up Payment File Prof<br>File Services                                             |
| Filters: (Swift) (Host-to-H                                                                                                    | (Pending Approval) Reset Filters                                                                                                    | Connectivity Type 11                                                                                                    | Status 11                                         | Actions 11                                                                                                    |
| Name U                                                                                                    | Channel 1                                                                                                    | Connectivity Type ↓1                                                                                                    | Draft                                             | Actions U                                                                                                    |
| 2                                                                                                    |                                                                                                    |                                                                                                    | Draft                                             |                                                                                                    |
| Profile Name 1                                                                                                    | Host-to-Host                                                                                                    | Secure File Transfer Protocol (SFTP)                                                                                                    | Active                                            | Details                                                                                                    |
| Profile Name 2                                                                                                    | Host-to-Host                                                                                                    | Secure File Transfer Protocol (SFTP)                                                                                                    | Active                                            | Details                                                                                                    |
| Profile Name 3                                                                                                    | Host-to-Host                                                                                                    | Secure File Transfer Protocol (SFTP)                                                                                                    | Active                                            | Details                                                                                                    |
| Profile Name 5                                                                                                    | Host-to-Host                                                                                                    | Secure File Transfer Protocol (SFTP)                                                                                                    | Pending Approval                                  | Details                                                                                                    |
| Profile Name 6                                                                                                    | Host-to-Host                                                                                                    | Secure File Transfer Protocol (SFTP)                                                                                                    | Pending Approval                                  | []] Details                                                                                                    |
| Profile Name 7                                                                                                    | Host-to-Host                                                                                                    | Secure File Transfer Protocol (SFTP)                                                                                                    | Pending Approval                                  | [] Details                                                                                                    |
| Profile Name 8                                                                                                    | Host-to-Host                                                                                                    | Secure File Transfer Protocol (SFTP)                                                                                                    | Pending Approval                                  | [] Details                                                                                                    |
| Profile Name 9                                                                                                    | Host-to-Host                                                                                                    | Secure File Transfer Protocol (SFTP)                                                                                                    | Pending Approval                                  | []] Details                                                                                                    |
|                                                                                                    |                                                                                                    |                                                                                                    |                                                   |                                                                                                    |
| Profile Name 10                                                                                                    | Host-to-Host                                                                                                    | Secure File Transfer Protocol (SFTP)                                                                                                    | Pending Approval                                  | [] Details                                                                                                    |
| Profile Name 10 Profile Name 11                                                                                                    | Host-to-Host<br>Host-to-Host                                                                                                    | Secure File Transfer Protocol (SFTP) Secure File Transfer Protocol (SFTP)                                                                                                   | Pending Approval Pending Approval                 | Details     Details                                                                                                    |
| Profile Name 10 Profile Name 11 Rows per page 25  Trademark(s) of Royal Bank osits are not FDIC insured.                                                                                                    | Host-to-Host<br>Host-to-Host                                                                                                    | Secure File Transfer Protocol (SFTP) Secure File Transfer Protocol (SFTP) of 10 te, © 2025. All Rights Reserved. RBC Clear*                                                 | Pending Approval Pending Approval                 | Details      Details      Legal [2] Accessibility [2] Privacy & Secu      Working Capital So                                  |
| Profile Name 10 Profile Name 11 Rows per page 25  Trademark(s) of Royal Bank posits are not FDIC insured. Copital Copital Copital Morkets Morkets Morkets Morkets Morkets                                                                                                    | Host-to-Host<br>Host-to-Host                                                                                                    | Secure File Transfer Protocol (SFTP) Secure File Transfer Protocol (SFTP) of 10 te, © 2025. All Rights Reserved.  RBC Clear** orts Administration Relationship Manageme     | Pending Approval Pending Approval                 | Details   Details   Legal [2] Accessibility [2] Privacy & Secu   Working Capital So   Working Capital So   Working Capital So |
| Profile Name 10 Profile Name 11 Rows per page 25 ✓ <sup>™</sup> Trademark(s) of Royal Bank posits are not FDIC insured.  Capital Capital Capital Morkets Menu Dashboard Innectivity > Payment Fil                                                                                                    | Host-to-Host<br>Host-to-Host                                                                                                    | Secure File Transfer Protocol (SFTP) Secure File Transfer Protocol (SFTP) of 10 e, © 2025. All Rights Reserved.  RBC Clear*  orts Administration Relationship Manageme e    | Pending Approval Pending Approval nt Connectivity | Details Details Legal [2] Accessibility [2] Privacy & Secution Working Capital Sol (2) Help                                   |
| Profile Name 10 Profile Name 11 Rows per page 25 \circle "Trademark(s) of Royal Bank posits are not FDIC insured. Copital Copital Markets Menu Dashboard Innectivity > Payment Fil Set Up Pavm                                                                                                    | Host-to-Host<br>Host-to-Host<br>1-25 of 244<br>Accounts Payments Repu<br>Reprofile > Set Up Payment File Profil<br>Hent File Profile | Secure File Transfer Protocol (SFTP) Secure File Transfer Protocol (SFTP) of 10 e, © 2025. All Rights Reserved.  RBC Clear*  orts Administration Relationship Managemente e | Pending Approval Pending Approval                 | Details Details Legal [2] Accessibility [2] Privacy & Secution Working Capital Sol (2) Help                                   |
| Profile Name 10 Profile Name 11 Rows per page 25  Trademark(s) of Royal Bank osits are not FDIC insured. Copited Copited Copit | Host-to-Host<br>Host-to-Host                                                                                                    | Secure File Transfer Protocol (SFTP) Secure File Transfer Protocol (SFTP) of 10 c, © 2025. All Rights Reserved.  RBC Clear*  Ports Administration Relationship Managemen e  | Pending Approval Pending Approval                 | Details   Details   Legal [2] Accessibility [2] Privacy & Secu Working Capital Sol (2) Help                                   |

Enter a **Profile Name**. This name must be unique and should be descriptive enough to easily recognize the purpose of this File Profile.

2

3

4

5

Select an existing **Connectivity Profile** from the dropdown menu.

Note: The profile must be at least in draft or pending approval status to be listed in this dropdown

Next, you'll configure the **Request File Settings**. These are the settings and configurations of the file you'll be transmitting to RBC Clear.

**File Name ID:** A unique 5-character (alpha-numeric only) ID must be created to distinguish the profile from others. This ID must also be added onto the file name of every file that is transmitted to RBC. The ID will act as a linker between the transmitted file and this File Profile.

**File Format:** The contents of the file must conform to an allowable standard offered in this dropdown.

- ISO XML (Can have ACH and Wires)
- NACHA (Only ACH)

**Transaction Type:** Select the type(s) of transactions that are allowed in the transmitted file.

Click on **Choose Accounts** for each transaction type. If the transaction type was selected as ISO XML (Wires and ACH) in the previous step, the account pop-up will display all accounts eligible for ACH and Wires.

For each selected Transaction Type, you must designate which accounts will be enabled for processing.

An account that is used in the file but not enabled on this profile will result in the transaction being rejected during file processing.

For ACH, the account must first be onboarded for ACH processing eligibility for the account to be added to this profile.

Select the desired account(s), then click Confirm

| 200017                                                                      |                                 |                                                    |
|-----------------------------------------------------------------------------|---------------------------------|----------------------------------------------------|
| DS0917                                                                      |                                 |                                                    |
| File Format 🕜                                                               |                                 |                                                    |
| ISO XML 🗸                                                                   |                                 |                                                    |
| Transaction Type                                                            |                                 |                                                    |
| 🗸 ACH 🗹 Wires                                                               |                                 |                                                    |
| 4 accounts selected 2 accounts selected                                     |                                 |                                                    |
| Choose accounts >                                                           | 4                               |                                                    |
| Rejection Level 💿                                                           | Rejection Threshold 🕜           |                                                    |
| File Level 🗸                                                                | % 0                             |                                                    |
|                                                                             |                                 |                                                    |
| Response File Format                                                        |                                 |                                                    |
| Receive a response file                                                     |                                 |                                                    |
| File Format                                                                 |                                 |                                                    |
| ISO XML.pain.002                                                            |                                 |                                                    |
| Report Delivery ③                                                           |                                 |                                                    |
| 15 Minutes V                                                                |                                 |                                                    |
|                                                                             |                                 |                                                    |
| Save as Draft                                                               |                                 | Cancel Review                                      |
|                                                                             | l                               |                                                    |
| )<br>/ ™ Trademark(s) of Royal Bank of Canada. Royal Bank of Canada Website | e, © 2025. All Rights Reserved. | Legal [7] Accessibility [7] Privacy & Security [7] |
| eposits are not FDIC insured.                                               |                                 |                                                    |

3

Request File Settings

File Profile ID ?

| $\equiv$ Menu Dashboard Ac      | counts Payments Reports            | Administration Relations | ship Management Conne | ctivity             | ⑦ Help 오 |
|---------------------------------|------------------------------------|--------------------------|-----------------------|---------------------|----------|
| Connectivity > Payment File Pro | file > Set Up Payment File Profile |                          |                       |                     |          |
| Set Up Payme                    | nt File Profile                    |                          |                       |                     |          |
| Profile Details                 |                                    |                          |                       |                     |          |
| Profile Name 🕜                  |                                    |                          |                       | ×                   |          |
| Profile Name 1                  | Account Selection                  |                          |                       | ×                   |          |
| Connectivity Profile            | Filters: ACH Wires                 |                          |                       | Q Search            |          |
| Profile Name Connectivity       | Account Nickname ↓↑                | Account Number 1         | Entity ↓↑             | Transaction Type J1 |          |
|                                 | Nickname 1                         | 9568329292               | Entity Name, Inc 01   | ACH,                |          |
| Request File Setting            | Nickname 2                         | 1234567890               | Entity Name, Inc 02   | ACH                 |          |
| Request the Setting             | Nickname 3                         | 3456007890               | Entity Name, Inc 03   | ACH                 |          |
| File Profile ID (?)             | Nickname 4                         | 2648329292               | Entity Name, Inc 04   | ACH                 |          |
| DS0917                          | Nickname 5                         | 1144565890               | Entity Name, Inc 05   | Wires               |          |
| File Format 🕐                   | Rows per page 5 V 1-5 c            | of 5 < Page 1 of 11 >    |                       |                     |          |
| ISO XML                         |                                    |                          |                       | 5                   |          |
| Transaction Type                |                                    |                          | Cancel                | Confirm selections  |          |
| ACH                             | Wiles                              |                          |                       |                     |          |
| 4 accounts selected 2 acc       | counts selected                    |                          |                       |                     |          |
| Choose accounts >               |                                    |                          |                       |                     |          |
| Rejection Level 🕐               | F                                  | Rejection Threshold 🕐    |                       |                     |          |
| File Level                      | ~                                  | % 0                      |                       |                     |          |
|                                 |                                    |                          |                       |                     |          |
| Response File Forma             | t                                  |                          |                       |                     |          |
|                                 |                                    |                          |                       |                     |          |
| Receive a response file         |                                    |                          |                       |                     |          |

selections.

| ISO XML.pain.002   Report Delivery ⑦   15 Minutes     Save as Draft     Cancel     Review | File Format       |        |        |
|-------------------------------------------------------------------------------------------|-------------------|--------|--------|
| Report Delivery ③   15 Minutes     Save as Draft     Cancel     Review                    | ISO XML.pain.002  |        |        |
| Save as Draft Cancel Review                                                               | Report Delivery ⑦ |        |        |
| Save as Draft Cancel Review                                                               |                   |        |        |
|                                                                                           | Save as Draft     | Cancel | Review |

RBC Clear<sup>™</sup>

 ® / ™ Trademark(s) of Royal Bank of Canada. Royal Bank of Canada Website, © 2025. All Rights Reserved. Deposits are not FDIC insured.

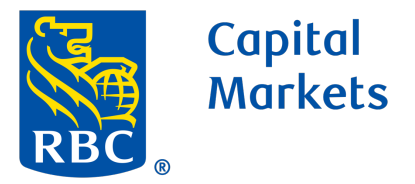

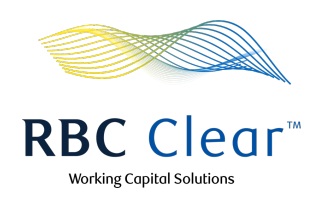

**Rejection Level:** This determines the impact of validation errors on the file during processing.

**Rejection Threshold:** For advanced file settings with file level rejection, you may set a rejection threshold. This setting indicates the percentage of rejected payments that will result in the entire file being rejected. Sample Use Case: 90% threshold indicates that when 90% or more of its payments fail validations, then the whole file will fail validation.

### 7 Rej

6

### **Rejection Levels:**

**File Level:** By default, File Level rejection is chosen. This setting indicates that all transactions in the file must be successfully validated for any transaction in the file to be processed. If the file contains any validation errors, then the entire file will be rejected & ineligible for processing.

**Batch Level:** For a file that contains multiple batches, this setting indicates that all transactions in the same batch must be successfully validated for the batch to be eligible for processing. If the file contains other successfully validated batches, those batches will continue to be processed, while the failed batch will be rejected & ineligible for processing.

**Transaction Level:** Choosing Transaction Level rejection offers the most flexibility. For a file that contains multiple payments, this setting indicates that each payment will be treated individually for eligibility. Any payments failing validations will be rejected and ineligible for processing, but all remaining payments will be further processed.

| Capital<br>RBC Morkets                                                                                  | <b>RBC</b> Clear <sup>™</sup>            | Working Capital Soluti |
|----------------------------------------------------------------------------------------------------|------------------------------------------|------------------------|
| $\equiv$ Menu Dashboard Accounts Payments Reports                                                       | s Administration Relationship Management | Connectivity ③ Help 。  |
| Connectivity > Payment File Profile > Set Up Payment File Profile<br>Set Up Payment File Profile        |                                          |                        |
| Profile Details                                                                                         |                                          |                        |
| Profile Name 🕐                                                                                          |                                          |                        |
| Profile Name 1                                                                                          |                                          |                        |
| Connectivity Profile                                                                                    |                                          |                        |
| Profile Name Connectivity 1 V                                                                           |                                          |                        |
| Request File Settings                                                                                   |                                          |                        |
| File Profile ID 📀                                                                                       |                                          |                        |
| DS0917                                                                                                  |                                          |                        |
| File Format 🕐                                                                                           |                                          |                        |
| ISO XML V                                                                                               |                                          |                        |
| Transaction Type                                                                                        |                                          |                        |
| ACH Vires                                                                                               |                                          |                        |
| 4 accounts selected 2 accounts selected                                                                 |                                          |                        |
|                                                                                                    | 6&7                                      |                        |
| Rejection Level ()                                                                                      | Rejection Threshold (?)                  |                        |
|                                                                                                    |                                          |                        |
| Response File Settings                                                                                  |                                          |                        |
| Receive a response file                                                                                 |                                          |                        |
|                                                                                                    |                                          |                        |
|                                                                                                    |                                          |                        |
|                                                                                                    | 8                                        |                        |
| Report Delivery (?)                                                                                     |                                          |                        |
| Calaat                                                                                                  |                                          |                        |
| Select A                                                                                                |                                          |                        |
| Select  Daily End-of-day Daily Custom Time                                                              |                                          |                        |
| Select  Daily End-of-day Daily Custom Time Real Time                                                    |                                          |                        |
| Select  Daily End-of-day Daily Custom Time Real Time 15 Minutes 20 Minutes                              |                                          |                        |
| Select  Daily End-of-day Daily Custom Time Real Time 15 Minutes 30 Minutes 1 Hour                       |                                          |                        |
| Select  Daily End-of-day Daily Custom Time Real Time 15 Minutes 30 Minutes 1 Hour 2 Hour                |                                          |                        |
| Select  Daily End-of-day Daily Custom Time Real Time 15 Minutes 30 Minutes 1 Hour 2 Hour                |                                          |                        |
| Select  Daily End-of-day Daily Custom Time Real Time 15 Minutes 30 Minutes 1 Hour 2 Hour Save as Draft  |                                          | Cancel                 |
| Select   Daily End-of-day Daily Custom Time Real Time 15 Minutes 30 Minutes 1 Hour 2 Hour Save as Draft |                                          | Cancel                 |

Next, configure the **Response File Settings**.

This allows for file-based responses that you can receive for payment file requests.

**Receive a response file:** This indicates that you would like to receive file-based response over your Connectivity setup.

**File Format:** The contents of the file will conform the standard selection in this section.

**Report Delivery:** This indicates how frequently the response files can be delivered to the over your Connectivity setup.

Save as Draft: Save your progress so that you can continue later.

9 Click on **Review** once the form is complete.

10

Next, you'll be taken to the **Review and Submit** page where you can verify your request details before submitting it for approval.

You can modify any of details by clicking on the Edit link (pencil icon). This will return you to the prior page with the form fields prefilled.

Once the form details have been verified, click Submit.

| Copital<br>Markets<br>RBC                                                                      | RBC                                | C Clear™                         | Working Capital Solutions             |
|------------------------------------------------------------------------------------------------|------------------------------------|----------------------------------|---------------------------------------|
| $\equiv$ Menu Dashboard Accounts Pay                                                           | ments Reports Administration Rela  | tionship Management Connectivity | ල Help ද                              |
| Connectivity > Payment File Profile > Set Up Pr<br>Review and Submit<br>Review Profile details | ayment Profile > Review and Submit |                                  |                                       |
| Profile Details                                                                                |                                    |                                  | 🖉 Edit                                |
| Profile Name                                                                                   | Channel(s) to send payment file    | Connectivity Profile             |                                       |
| Profile Name 1                                                                                 | Host-to-Host,                      | CP Name 1                        |                                       |
| Request File Settings                                                                          |                                    |                                  |                                       |
| File Name ID                                                                                   | File Format                        | Rejection Level                  |                                       |
| DS0917                                                                                         | ISO XML                            | File Level                       |                                       |
| Enabled Accounts                                                                               |                                    |                                  |                                       |
| Account Nickname ↓↑                                                                            | Account Number 👃                   | Entity ↓↑                        | Transaction Type $\downarrow\uparrow$ |
| Account Nickname 1                                                                             | 1234567890                         | Entity 1                         | ACH                                   |
| Account Nickname 2                                                                             | 1098765432                         | Entity 2                         | ACH                                   |
| Account Nickname 3                                                                             | 3425243738                         | Entity 3                         | ACH                                   |
| Account Nickname 4                                                                             | 9584736352                         | Entity 4                         | Wires                                 |
| Account Nickname 5                                                                             | 3848737373                         | Entity 5                         | Wires                                 |
| Rows per page 5 V 1-5 of 5 < Par                                                               | ge 1 of 1 >                        |                                  |                                       |

**Response File Settings** 

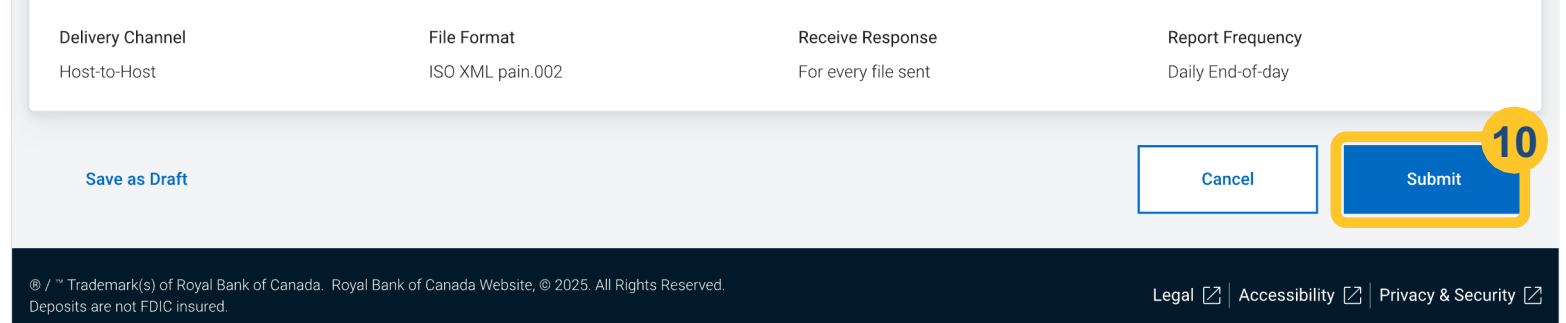

#### **RBC** Clear

 ® / ™ Trademark(s) of Royal Bank of Canada. Royal Bank of Canada Website, © 2025. All Rights Reserved. Deposits are not FDIC insured.

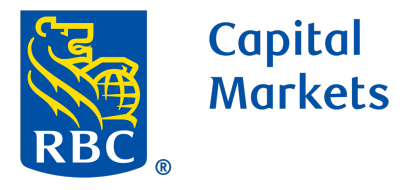

Upon successful submission, you'll be returned to 11 the landing page with a confirmation banner.

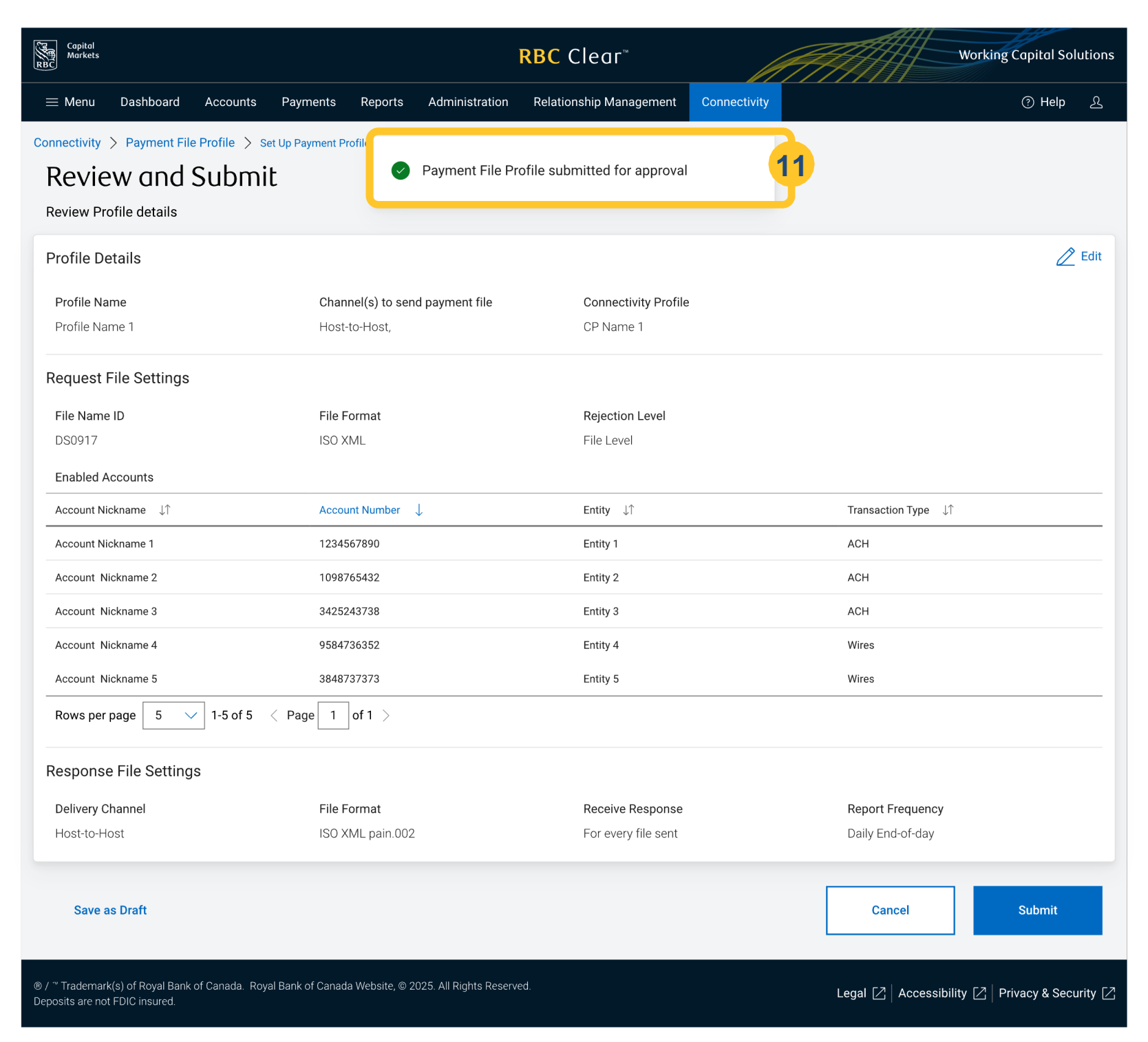

Approval or Rejection Payment File Profile: Once the Payment File Profile request is submitted, it must be reviewed, then approved or rejected by a different user with the Technical Integration Manager entitlement.

Click the **Connectivity** tab on the Main Navigation menu.

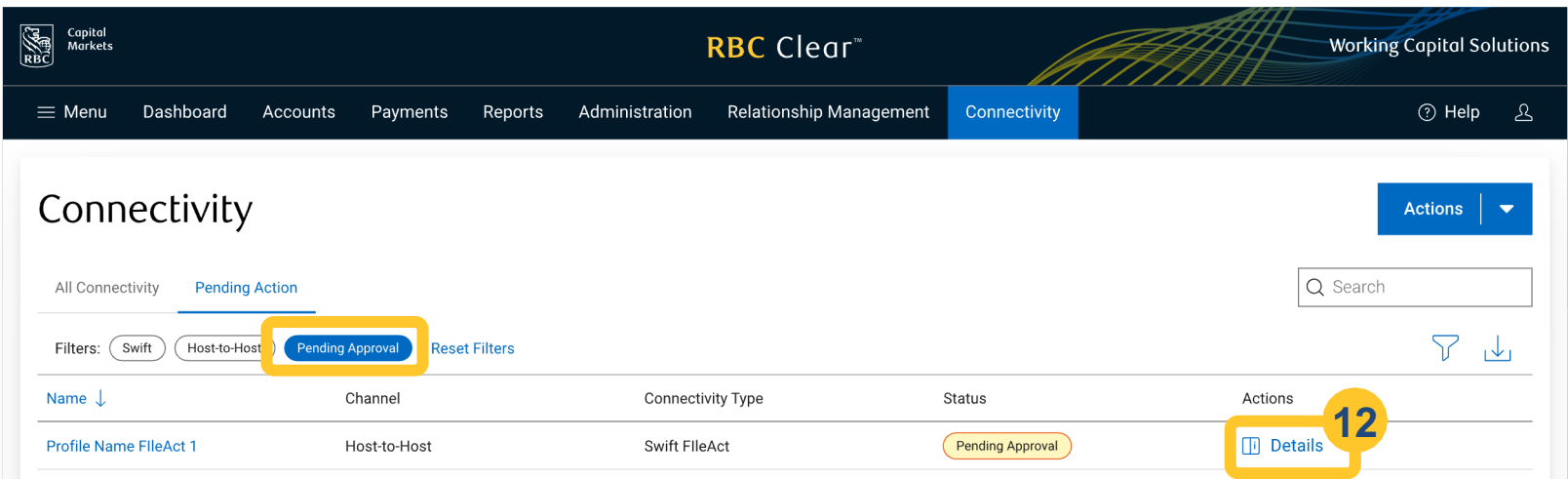

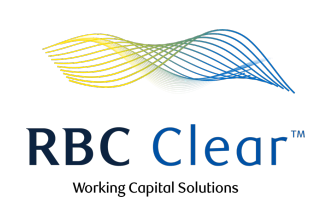

12

13

Next, select "Pending Approval" filter, then click **Details** to review the item details.

| Profile Name FlleAct 2                                                          | Host-to-Host                            | Swift FlleAct                | Pending Approval | <b>Details</b>                      |              |
|---------------------------------------------------------------------------------|-----------------------------------------|------------------------------|------------------|-------------------------------------|--------------|
| Profile Name FlleAct 3                                                          | Host-to-Host                            | Swift FileAct                | Pending Approval | Ti Details                          |              |
| Profile Name FlleAct 3                                                          | Host-to-Host                            | Swift FileAct                | Pending Approval | Ti Details                          |              |
|                                                                                 |                                         |                              |                  |                                     |              |
|                                                                                 |                                         |                              |                  |                                     |              |
|                                                                                 |                                         |                              |                  |                                     |              |
|                                                                                 |                                         |                              |                  |                                     |              |
|                                                                                 |                                         |                              |                  |                                     |              |
|                                                                                 |                                         |                              |                  |                                     |              |
|                                                                                 |                                         |                              |                  |                                     |              |
|                                                                                 |                                         |                              |                  |                                     |              |
| 1-50 🗸 of 2500 events                                                           | < Page 1 v of 10 >                      |                              |                  |                                     |              |
| / <sup>™</sup> Trademark(s) of Royal Bank of (<br>eposits are not FDIC insured. | Canada. Royal Bank of Canada Website, © | 9 2025. All Rights Reserved. |                  | Legal 🖸   Accessibility 🖸   Privacy | & Security 🛛 |
|                                                                                 |                                         | 1                            |                  |                                     |              |
| ayment File Profile                                                             | e                                       | ×                            |                  |                                     |              |
| Pending Approval                                                                |                                         |                              |                  |                                     |              |

Review all the details. As the checker, you can then choose to either Approve or Reject the Connectivity Profile request.

| Profile Summary        | $\wedge$ |
|------------------------|----------|
| Profile Name           |          |
| Profile Name 1         |          |
| Connectivity Profile   |          |
| C Profile Name 1       |          |
| Request File Settings  | ^        |
| File Name ID           |          |
| YXSHF                  |          |
| Transaction Type       |          |
| ACH, Wires             |          |
| Request File Format    |          |
| Swift FileAct          |          |
| Rejection Level        |          |
| File Level             |          |
| Response File Settings | ^        |
| Report Delivery        |          |
| Daily End-of-day       |          |
|                        |          |
|                        |          |
| iew Profile Reject     | Approve  |
|                        |          |

Once the payment profile is approved, a confirmation banner appears on the Connectivity page displaying the message: "Payment Profile Approved.

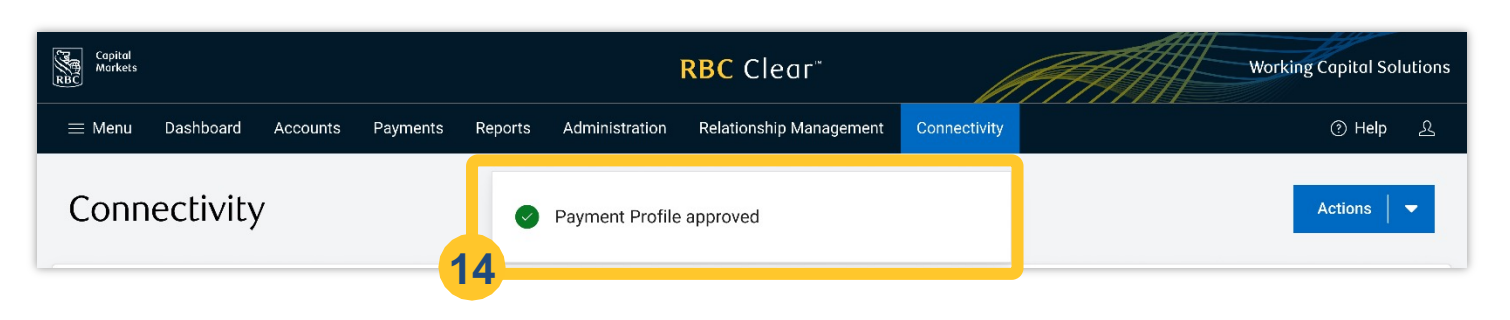

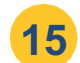

14

Payment File Profile Activation: Once the request is

RBC

approved, the Payment File Profile status will change to "Active".

| Accounts Payments Reports Administration Connectivity     Connectivity Connection Profiles     CPJun20     Connectivity Profile     Payment File Profiles     Image: Connectivity Profile     Payment File Profiles     Image: Connectivity Profile     Payment File Profiles     Image: Connectivity Profile     Payment File Profiles     Image: Connectivity Profile     Payment File Profiles     Image: Connectivity Profile     Payment File Profiles     Image: Connectivity Profile     Payment File Profiles     Image: Connectivity Profile     Payment File Profiles     Image: Connectivity Profile     Image: Connectivity Profile< | Capital<br>Markets                                                   |                         | <b>RBC</b> Clear <sup>™</sup> |        | Worl         | king Capital Solutions |
|----------------------------------------------------------------------------------------------------|----------------------------------------------------------------------|-------------------------|-------------------------------|--------|--------------|------------------------|
| Connectivity > Connection Profiles CPJun20  Connectivity Profile Payment File Profiles  Connectivity Profile Payment File Profiles  File Profile ID Status PFJun20 ACH,Wires GMR01 Active View Profile PFJun20File001 ACH GMR02 Active View Profile                                                                                                    | Accounts Payments Reports                                            | Administration Connecti | vity Relationship Manageme    | ent    |              | දු                     |
| Connectivity Profile       Payment File Profiles         Name       Transaction Types       File Profile ID         PFJun20       ACH,Wires       GMR01       Active       View Profile         PFJun20File001       ACH       GMR02       Active       View Profile         Rows per page       25 v       1-2 of 2 < Page                                                                                                    | Connectivity > Connection Profiles<br>Connection Profiles<br>CPJun20 |                         |                               |        | [            | Delete Profile         |
| Name     Transaction Types     File Profile ID     Status       PFJun20     ACH,Wires     GMR01     Active     View Profile       PFJun20File001     ACH     GMR02     Active     View Profile       Rows per page     25 v     1-2 of 2 < Page                                                                                                    | Connectivity Profile Payment File Profile                            | 25                      |                               | 15     |              |                        |
| PFJun20     ACH,Wires     GMR01     Active     View Profile       PFJun20File001     ACH     GMR02     Active     View Profile       Rows per page     25 \log 1-2 of 2 < Page                                                                                                    | Name Transac                                                         | ction Types             | File Profile ID               | Status |              |                        |
| PFJun20File001     ACH     GMR02     Active     View Profile       Rows per page     25 \logstrianglerightarrow     1-2 of 2 < Page                                                                                                    | PFJun20 ACH,Wit                                                      | res                     | GMR01                         | Active | View Profile |                        |
| Rows per page 25 $\checkmark$ 1-2 of 2 $\checkmark$ Page 1 of 1 $>$                                                                                                    | PFJun20File001 ACH                                                   |                         | GMR02                         | Active | View Profile |                        |
|                                                                                                    | Rows per page 25 V 1-2 of 2                                          | Page 1 of 1 📏           |                               |        |              |                        |

**RBC Clear** 

® / ™ Trademark(s) of Royal Bank of Canada. Royal Bank of Canada Website, © 2025. All Rights Reserved. Deposits are not FDIC insured.

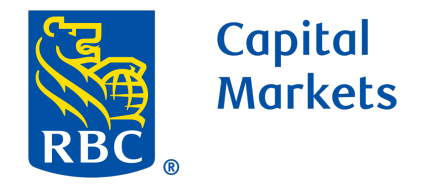

1

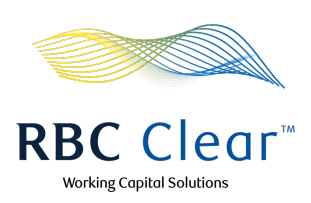

# Viewing the File Status Using the File Service

Once the connectivity profile and payment file profile are activated, file exchanges can begin on either the test or production network.

Use your Enterprise Resources Planning (ERP) system to upload testing files.

- 2 Follow these steps to check the status of transmitted files:
  - For users with 'File Services Only' entitlement: Go to the Connectivity tab and select File Services.
  - For users with both Technical Integration Manager and File Services entitlements: On the Connectivity page, navigate to the Actions tab and click File Services.

Click "Details" to view the File Details.

**Important**: Make sure you have the required File Services entitlement to view or manage file statuses.

You can then locate and monitor specific files by sorting or searching for their unique Reference ID.

| Capitol<br>Markets                                                                                            | RBC                           | Clear™                          | ATT                              | Working Capital Solutions              |
|----------------------------------------------------------------------------------------------------|-------------------------------|---------------------------------|----------------------------------|----------------------------------------|
| $\equiv$ Menu Dashboard Accounts Money Movement R                                                             | eports Administration         | Relationship Management         | Connectivity                     | ္က<br>ဂို <sup>8</sup> ၇ Help <u>၉</u> |
| Connectivity > File Services<br>File Services                                                                 |                               |                                 |                                  | Upload File                            |
| • File statuses are based on file-level format validation. To view                                            | individual transaction status | ses, select the Reference ID of | the file you would like to view. | Dismiss                                |
| Inbound Files                                                                                                 |                               |                                 |                                  | Q 0123456ABCDEF 🛞                      |
| Filters: Date Range: Mar 27, 2025 - Jun 25, 2025                                                              |                               |                                 |                                  | 7 🕹 🕸                                  |
| Reference ID ↓↑ File Name ↓↑                                                                                  | Transmitted Date $\downarrow$ | Transactions ↓↑ Debit Am        | ount ↓î Credit Amount ↓î         | Status ↓↑ Actions                      |
| 0123456ABCDEF FD1234567.BMR01.ISOACH20240430092336.0                                                          | Jun 18, 2025, 08:55 PM        | 2                               | - 5.00                           | Processed 🚽 📑 Details                  |
| Rows per page 25 V 1-1 of 1 < Page 1 of 1 >                                                                   |                               |                                 |                                  |                                        |
| ● / Trademark(s) of koyal bank of canada. Royal bank of canada website, ● .<br>Deposits are not FDIC insured. | 2023. Ali kignis keserved.    |                                 | Legal 📿                          | Accessibility [ Privacy & Security [   |
| Capital<br>Markets                                                                                            | RBC                           | Clear                           |                                  | Working Capital Solutions              |
| $\equiv$ Menu Dashboard Accounts Money Movement R                                                             | eports Administration         | Relationship Management         | Connectivity                     | ္က <sup>8</sup> ၇ Help ည               |
| Connectivity > File Services                                                                                  |                               |                                 | ○ 1 of 1200 ○<br>0123456ABCDE    | ×                                      |

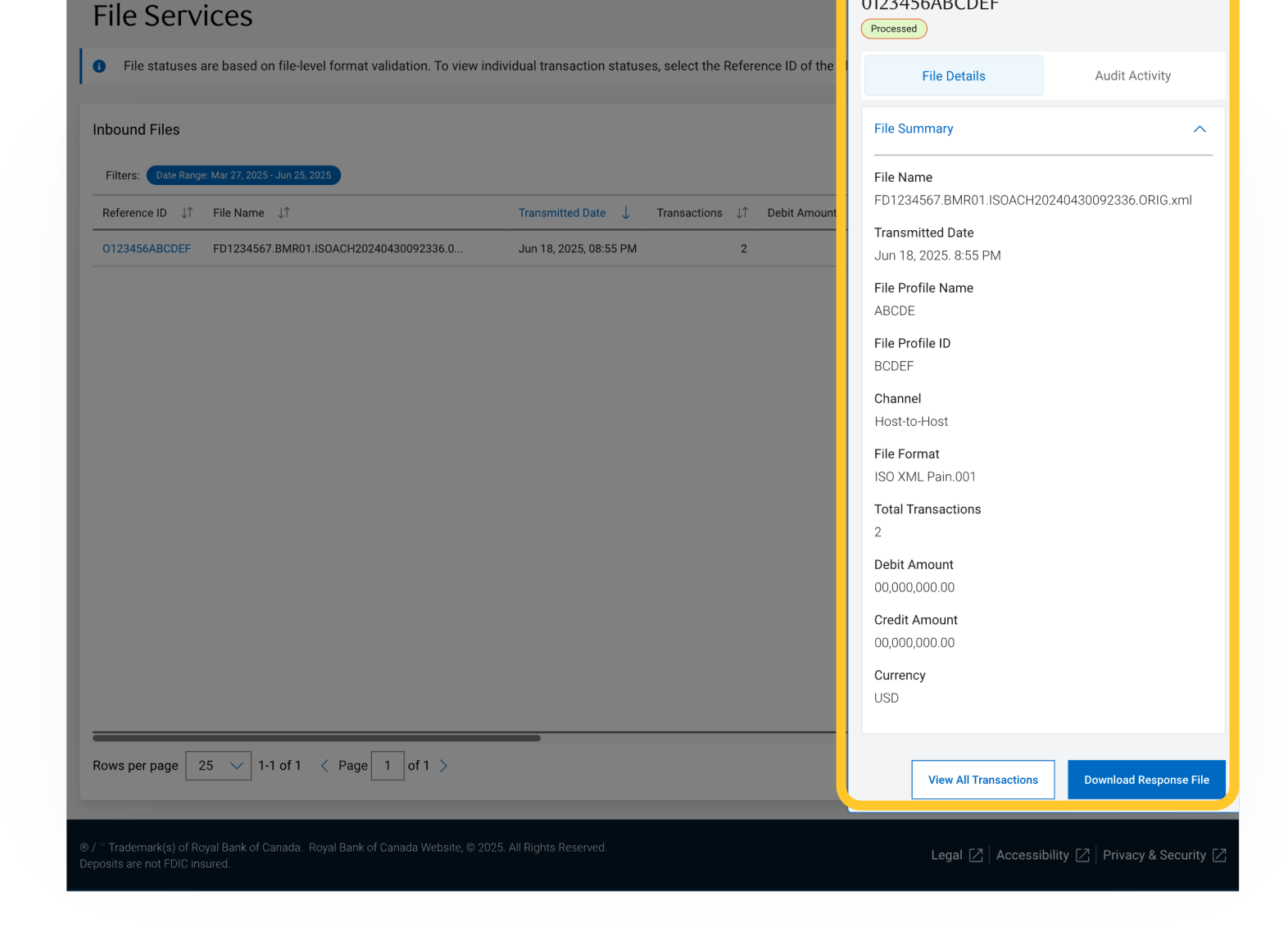

RBC Clear

® / ™ Trademark(s) of Royal Bank of Canada. Royal Bank of Canada Website, © 2025. All Rights Reserved.
 Deposits are not FDIC insured.

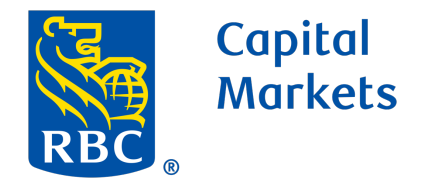

1

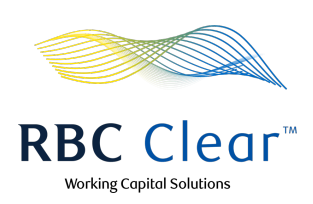

## **Technical Integration Management**

Note: Technical Integration Management grants access to RBC Clear Connectivity, enabling users to view and manage Connectivity Profiles for SFTP and host-to-host file profile setup for ACH payments. All Connectivity and File Profiles are subject to the maker-checker process. Please ensure your entity has sufficient users with the appropriate access to manage these functions.

Click on "**Technical Integration Management**" in the administration tab and expand the options for each entitlement assignment, as required.

|                                                                                                    |                                   | RDC CIEUI               | M            | 771111        | working Capital Sold |
|----------------------------------------------------------------------------------------------------|-----------------------------------|-------------------------|--------------|---------------|----------------------|
| Menu Dashboard Accounts P                                                                                                    | Payments Reports Administration   | Relationship Management | Connectivity |               | ⑦ Help               |
| Create New User                                                                                                    |                                   |                         |              |               |                      |
|                                                                                                    | 2                                 |                         | 3            |               | 4                    |
| Enter User Details                                                                                                    | Assign Entitlements               |                         | Review       |               | Setup Complet        |
|                                                                                                    |                                   |                         |              |               |                      |
| Email                                                                                                    |                                   |                         |              |               |                      |
| User Details                                                                                                    |                                   |                         |              |               |                      |
| User Type                                                                                                    |                                   |                         |              |               |                      |
| 2 Entitlements                                                                                                    |                                   |                         |              |               |                      |
| User Details                                                                                                    |                                   |                         |              |               |                      |
| Customer Name                                                                                                    | Customer Name                     | Customer Name           | (            | Customer Name |                      |
| +1 123-456-7890                                                                                                    | Mobile                            | +1 234-567-8910         | r<br>N       |               |                      |
| Primary Number                                                                                                    | Device Type                       | Secondary Number        | [            | Device Type   |                      |
| Standard<br>User Type                                                                                                    | customer@companyname.com<br>Email |                         |              |               |                      |
| Accounts and Reporting                                                                                                    |                                   |                         |              |               |                      |
| • · · · · · · · · · · · · · · · · · · ·                                                                                                    |                                   |                         |              |               |                      |
|                                                                                                    |                                   |                         |              |               |                      |
|                                                                                                    |                                   |                         |              |               |                      |
| Payments and Transfers                                                                                                    |                                   |                         |              |               |                      |
| File Services                                                                                                    |                                   |                         |              |               |                      |
| Payments and Transfers     File Services     Technical Integration Manage                                                                                    | jement                            |                         |              |               |                      |
| <ul> <li>Payments and transfers</li> <li>File Services</li> <li>Technical Integration Management</li> <li>Relationship Management</li> </ul>                 | gement                            |                         |              |               |                      |
| <ul> <li>Payments and transfers</li> <li>File Services</li> <li>Technical Integration Management</li> <li>Relationship Management</li> </ul>                 | jement                            |                         |              | Back          | Review               |
| <ul> <li>Payments and Transfers</li> <li>File Services</li> <li>Technical Integration Management</li> <li>Relationship Management</li> </ul>                 | gement                            |                         |              | Back          | Review               |
| <ul> <li>Payments and transfers</li> <li>File Services</li> <li>Technical Integration Management</li> <li>Relationship Management</li> <li>Submit</li> </ul> | gement                            |                         |              | Back          | Review               |

### 2

### Once the section is expanded,

Note: "Manage" entitlement cannot be assigned to the user without granting "View" entitlement.

- a. The administrator must specify which entity(ies) the user is authorized to manage.
- b. If Choose entities is selected, click on Assign Entities to select one or more Entity(ies) to assign to the user.
   Then, click Confirm Selections.
- c. Once you have made your selections in all subsections, click **Confirm Selections**.

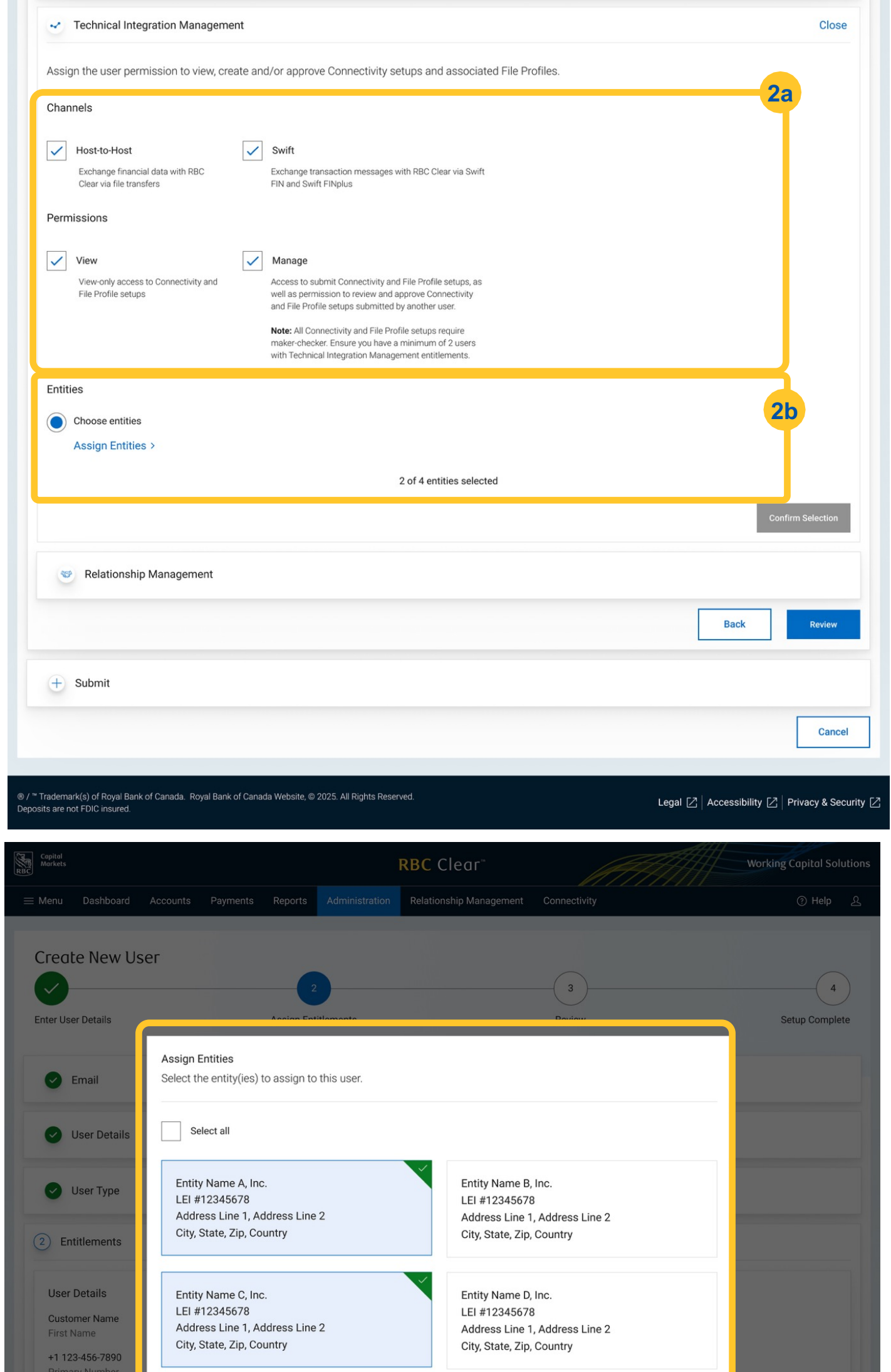

| Standard<br>User Type                                                                                                    | Back Confirm Selections                                                                                                    | 2c |
|----------------------------------------------------------------------------------------------------|----------------------------------------------------------------------------------------------------|----|
| Accounts and Reporting                                                                                                    |                                                                                                    |    |
| Payments and Transfers                                                                                                    |                                                                                                    |    |
| File Services                                                                                                    |                                                                                                    |    |
|                                                                                                    | ient                                                                                                    |    |
| Assign the user permission to view, ci                                                                                                    | eate and/or approve connectivity setups and associated File Profiles.                                                                                                    |    |
| Channels<br>Host-to-Host<br>Exchange financial data with RBC<br>Clear via file transfers                                                                                                    | Swift<br>Exchange transaction messages with RBC Clear via Swift<br>FIN and Swift FINplus                                                                                                    |    |
| Channels           Host-to-Host           Exchange financial data with RBC           Clear via file transfers           Permissions                                                                                         | Swift<br>Exchange transaction messages with RBC Clear via Swift<br>FIN and Swift FINplus                                                                                                    |    |
| Channels           Host-to-Host           Exchange financial data with RBC           Clear via file transfers           Permissions           View           View-only access to Connectivity and File Profile setups       | Swift         Exchange transaction messages with RBC Clear via Swift         FIN and Swift FINplus         Image         Access to submit Connectivity and File Profile setups, as well as permission to review and approve Connectivity and File Profile setups submitted by another user.         Note: All Connectivity and File Profile setups require maker-checker. Ensure you have a minimum of 2 users with Technical Integration Management entitlements. |    |
| Channels          Host-to-Host         Exchange financial data with RBC         Clear via file transfers         Permissions         View         View-only access to Connectivity and File Profile setups         Entities | Swift         Exchange transaction messages with RBC Clear via Swift FIN and Swift FIN plus         Image         Access to submit Connectivity and File Profile setups, as well as permission to review and approve Connectivity and File Profile setups submitted by another user.         Merce: All Connectivity and File Profile setups require maker-checker. Ensure you have a minimum of 2 users with Technical Integration Management entitlements.       |    |

#### RBC Clear

 ® / ™ Trademark(s) of Royal Bank of Canada. Royal Bank of Canada Website, © 2025. All Rights Reserved. Deposits are not FDIC insured.